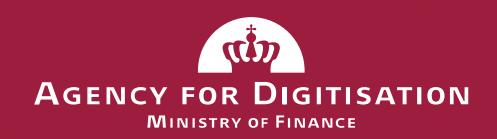

## Next Generation of National Digital Identity and Signing

#### Information meeting for potential contractors

June 27<sup>th</sup> 2016

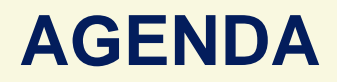

1. Visions for Next Generation of National Digital Infrastructure

By Head of Division Charlotte Jacoby

2. Next Generation of National Digital Identity and Signing -Current infrastructure and future citizens' solution

By Solution Architect Anders Højbjerg

Next Generation of National Digital Identity and Signing

 for Businesses

By Solution Architect Rasmus Frederiksen

4. Next Generation of NemLog-in – The Public Sector Log-in Solution

By Solution Architect Rasmus Frederiksen

#### 5. Next step – The Upcoming Procurement Procedure

By Senior Project Manager Per Faarup

6. Questions

#### Networking

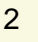

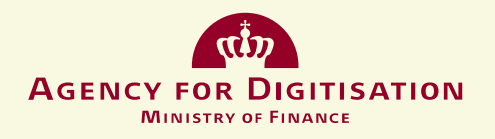

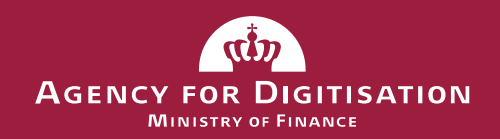

## Visions for Next Generation of National Digital Infrastructure

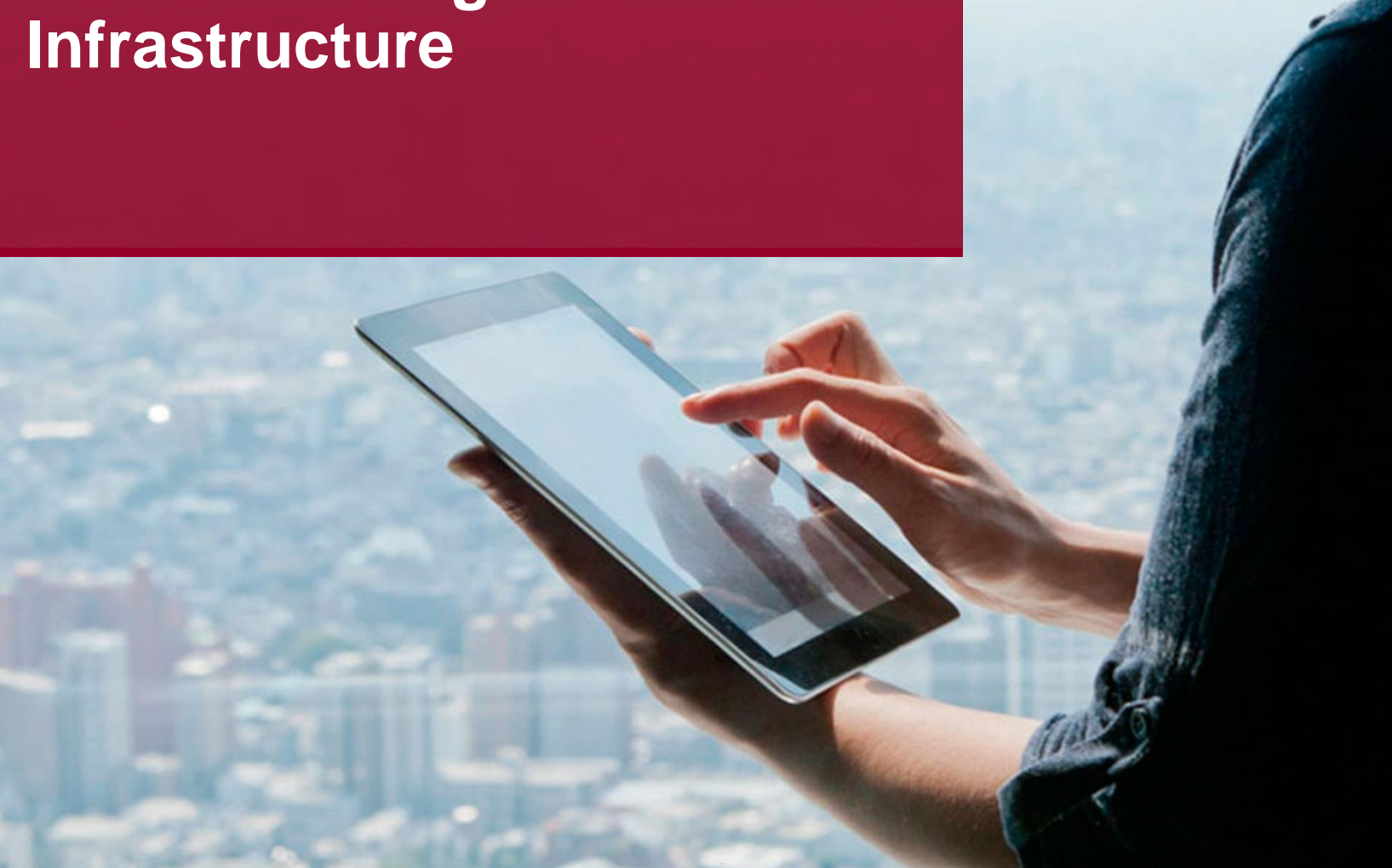

## **DANISH PUBLIC SECTOR – DIGITAL FORERUNNER**

- Strong tradition of joint public sector digitisation
- Multi-year joint government eGovernment strategies since 2001, include central, regional, and local government
  - Digital self-service made mandatory 2012-2015
  - Mandatory use of digital letter box
    - November 2013 for businesses
    - November 2014 for citizens

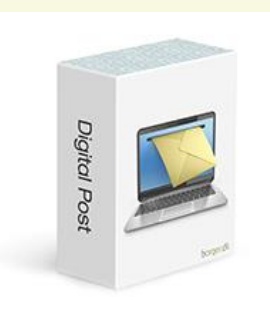

MINISTRY OF FINANCE

- Digital strategy 2016-2020: A Stronger and More Secure Digital Denmark
  - Strong focus on data and digital infrastructure
- High degree of internet penetration, usage and skills in population
  - 87 pct. aged 16-74 use internet every day
  - 88 pct. aged 16-74 have interacted online with public authorities within past 12 months
     Agency FOR DIGITISATION

## **DIGITAL INFRASTRUCTURE TODAY**

#### NemID – for citizens (national eID since July 2010)

- 4.5 million citizens have a NemID (92 pct. of citizens aged 15+)
- High degree of satisfaction (85 pct.) and trust (81 pct.)
- NemID used as secure eID and eSignature in both public and private sector (e.g. banking and private service providers, Digital Post, recording of a deed)

#### NemID – for businesses (since November 2011)

 1.1 million NemID employee-ID used by employees in public sector (e.g. accessing data within the public health service) and private sector (e.g. when interacting with the public sector)

#### NemLog-in

#### NEM@LOG-IN

• Single sign-on to public sector solutions, digital self-service, Digital Post, etc.

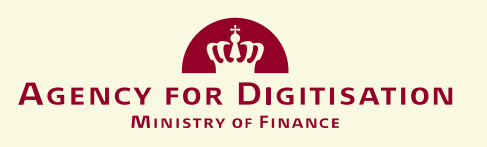

## THREE TENDERS COMING UP...

# Next generation National Digital Identity and Signing (NDIS) must be <u>user-friendly</u> and <u>adaptive</u> to new technologies – and used across sectors as today

#### NDIS – the citizens' solution

- Multiple levels of security
- Multiple log-in factors (e.g. biometrics)
- Modularity separation of eID and eSignature

#### NDIS – the business solution

- More flexibility focused on different groups of users
- Better administrative solutions for businesses (managing identities and access rigths)

#### Next generation single sign-on (NemLog-in)

- More granular options for user administration for public authorities, private companies and citizens
- The creation of seamless user travels across domains  $_{6}^{6}$

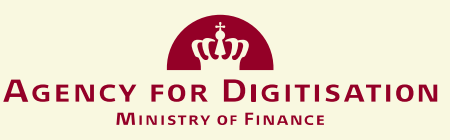

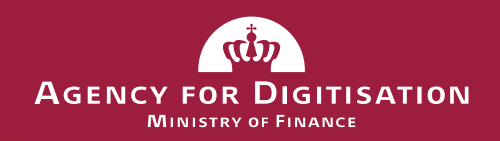

## Next Generation of National Digital Identity and Signing

Current infrastructure and future citizens' solution

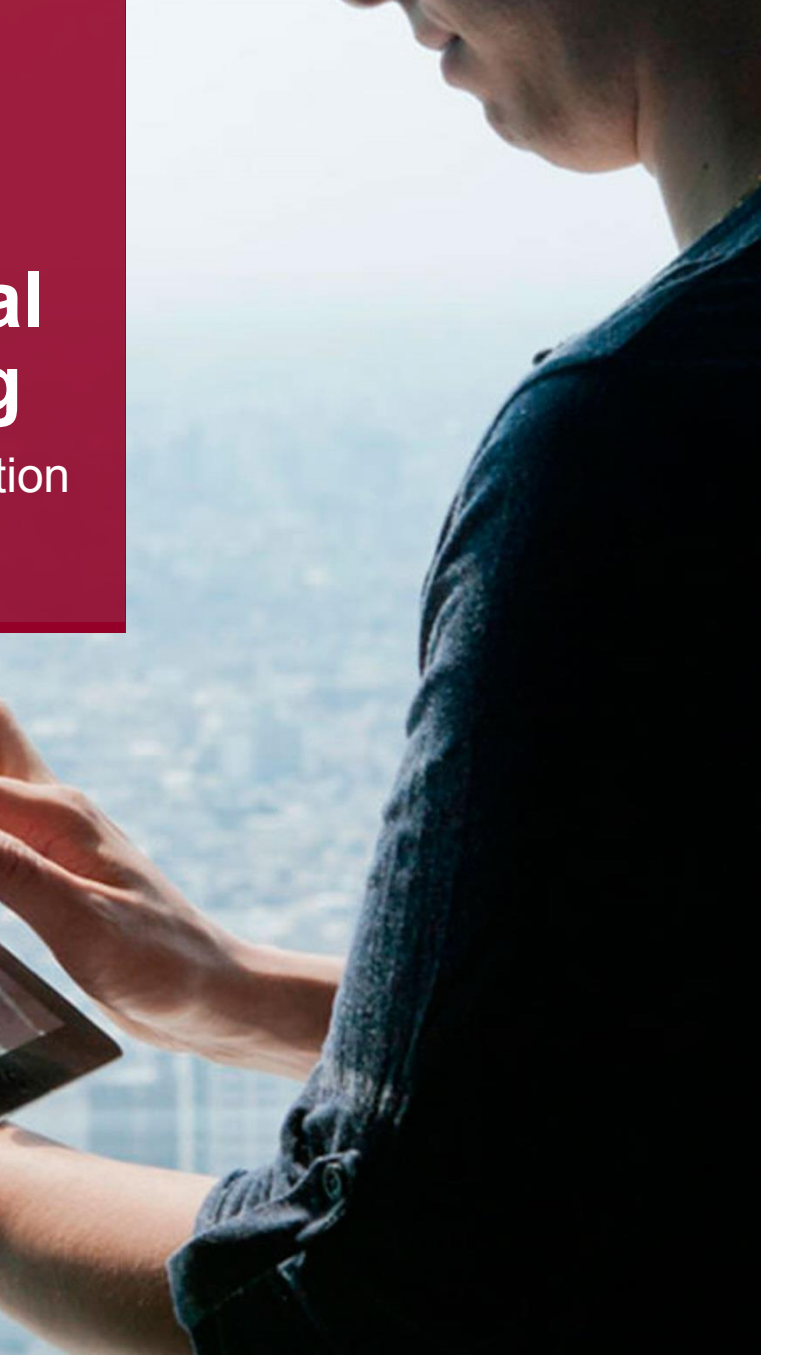

#### **"IT LANDSCAPE" DESCRIPTION** PUBLIC SECTOR CORE SECURITY COMPONENTS

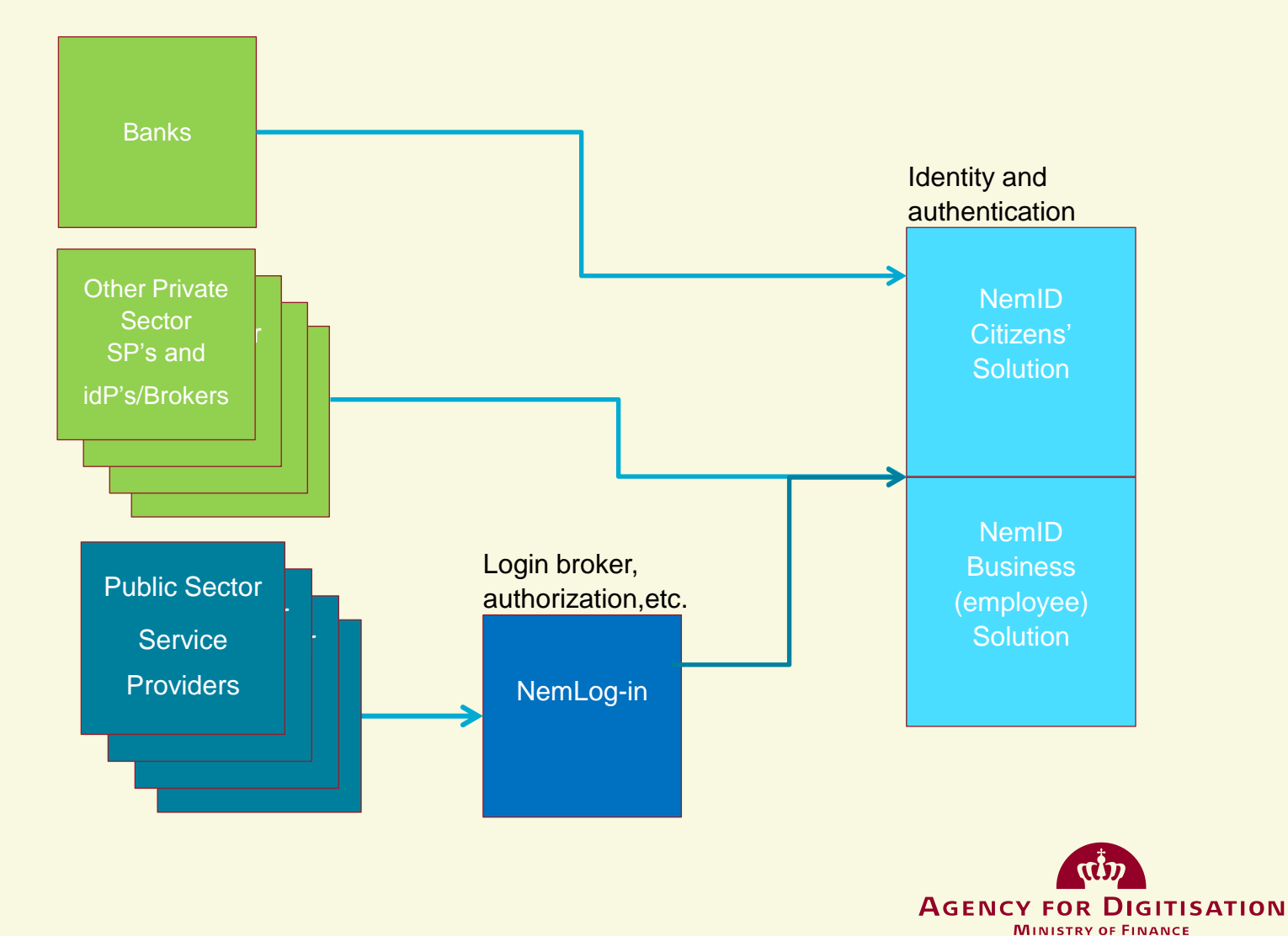

#### **NEMID** – CURRENT VERSION CHARACTERISTICS

- NemID ("Easy ID"):
  - Two parts: Citizens solution and business (employee) solution
  - Identity Lifecycle Handling (citizens and business users)
  - Credentials: Username-password + "Cardboard OTP cards"
  - Authentication based on "PKI-bourne", centrally stored keys ("OCES")
  - Advanced Electronic Signature
  - Current solution IPR owned by the supplier (Nets DanID)
  - Used by: Public Sector, all Danish banks, private sector service providers

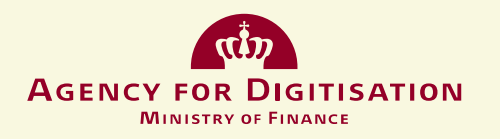

#### NATIONAL DIGITAL IDENTITY AND SIGNING SOLUTION – NDIS – GENERAL INFO

- Same overall focus as NemID: Identity handling and authentication
- Split in two separate projects:
  - Citizens' solution
  - Business (employee) solution
- Parts of the Citizens' solution potentially to be procured in cooperation with the Danish Bankers Association
- Current "walk-through" is to be considered as a conceptual snapshot of the ongoing analysis/specification process
  - This process will continue during the coming period and can lead to changes to what is being presented in this document.
  - We still need input from the market

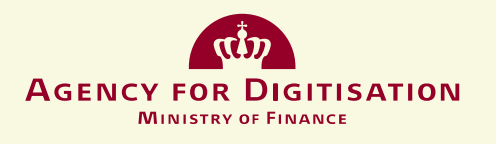

### **FUTURE CITIZENS' SOLUTION**

- Modular architecture, extendable and with high level of flexibility
  - Separated functionality modules, e.g. signature and authentication
- No centrally stored "PKI-bourne" keys
- Project partners allowed to build their own client solutions
- Higher degree of ownership to the solution IPR
- Usage-based billing for Service Providers

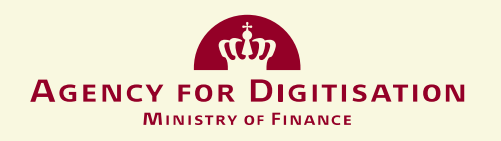

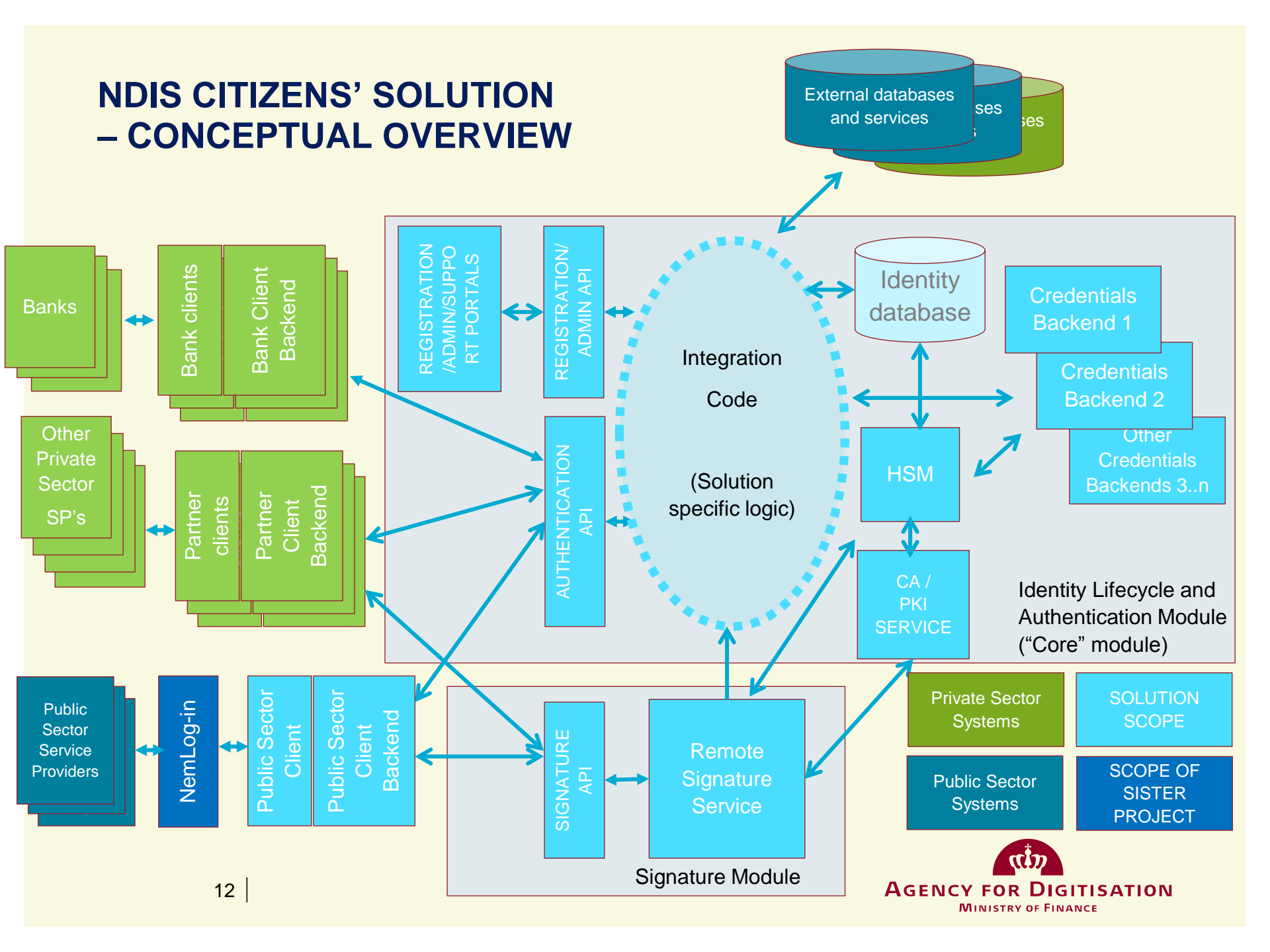

## **CONCEPT FOR CITIZENS SOLUTION "CORE"** (IDENTITY LIFECYCLE HANDLING AND AUTHENTICATION)

- Standard API to be called by multiple clients (API open to partners)
  - Generic, agnostic to different credentials solutions
- Based on standard credentials platforms to the degree possible
  - Plug'n'play process for adding new credentials to the solution?
- HSM protection of core identity and credentials data
- To be mapped to eIDAS Level of Assurance (LoA) substantial or high
- Support for 1-factor authentication for services handling non-sensitive data.

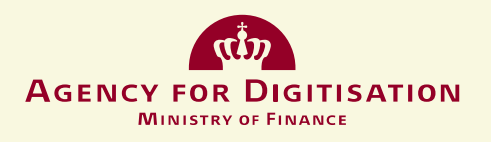

### **CREDENTIALS BACKENDS**

- Support for multiple separate credential types preferred
- Needs to support end users with disabilities, e.g. blind and visually impaired people
- Focus on standardized credentials solutions
  - OATH?
  - FIDO UAF/U2F?
  - Others?
- Desire to include mobile phone based (non-physical) credentials in solution
  - Possible to base it on Secure element / TEE technology?

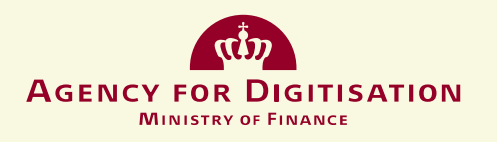

## **INTEGRATION**

"The code that glues standard components together to a full solution"

- Transform user data and credentials data to "generic" API format
- Integrate with national Danish citizen registry and passport databases
- Integrate with external services used by the solution (print, SMS, etc.)
- Audit logging
- Data collection for billing and statistics purposes
- Business logic for different kinds of authentication
- Business logic for end user registration processes
- Business logic related to Service Provider registration & lifecycle handling
- Integration with Hardware Secure Module (HSM)
- Etc...

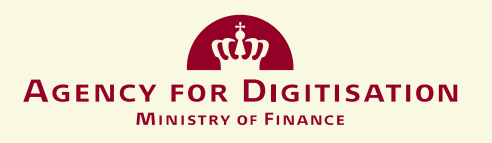

## **CLIENTS AND CLIENT BACKENDS**

- End user authentication/signature clients will communicate with "Core", Signature and other modules via standardised API's
- Integrating both authentication and signature functionality
- Supposed to work in close cooperation with the NemLog-in platform
- Should support both web and (multiple) mobile platforms

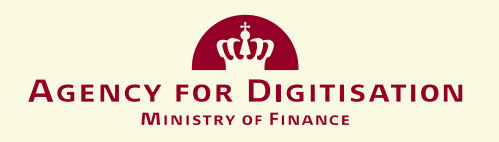

#### **SIGNATURE MODULE**

- Expected to be based on upcoming CEN standard EN-419241
- Signatures to be issued based on user authentication from "Core" module
- Support for advanced electronic signature and possibly qualified signature.
- Expected to be based on short-lived (single usage) certificates

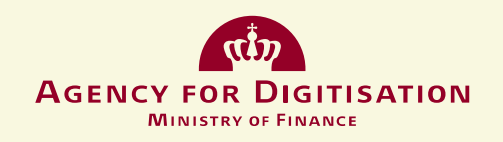

## **CERTIFICATE AUTHORITY**

- PKI certificates for
  - Signature needs (qualified/non-qualified, short term certificates)
  - System-to-system communication (SP's, public infrastructure, etc.)
- Support for standard enrollment protocols (SCEP?, EST?)

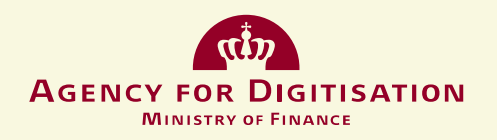

# Questions?

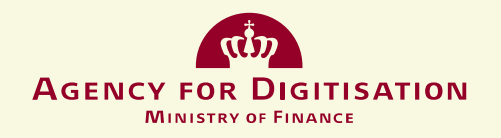

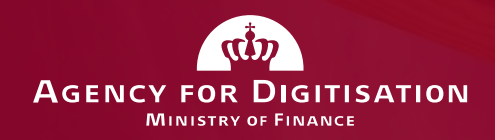

## Next Generation of National Digital Identity and Signing – for Businesses

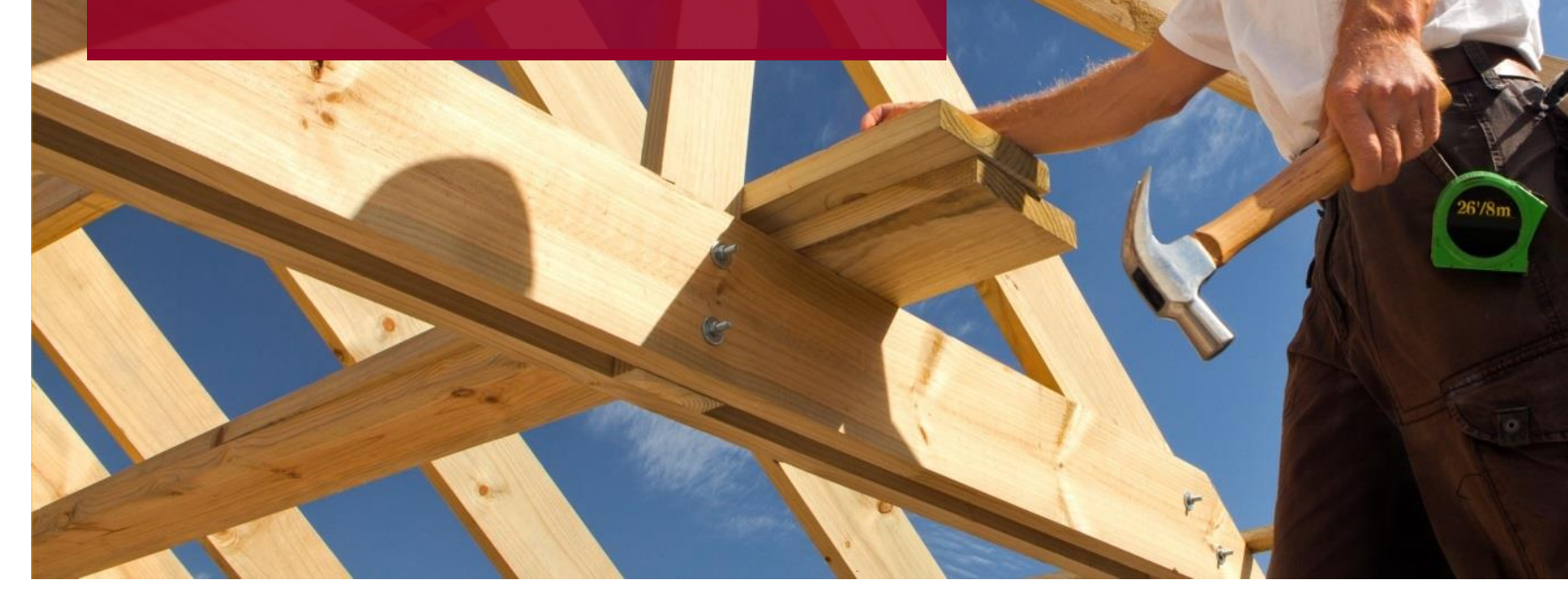

## **CURRENT: THE MOCES PLATFORM**

#### **Current MOCES infrastructure:**

- PKI-based with private keys stored centrally
- Authentication and signing are inter-connected

#### **Different end user solutions:**

- CSS/LSS Central Signature Server/Local Signature Server
- Downloadable Software Keys
- OTP Cards
- Hardware Token

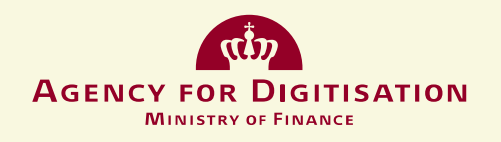

## **FUTURE: THE MOCES PLATFORM**

#### **Future MOCES infrastructure:**

- PKI-based without central storage of private keys
- Document signing is done via the signing module in the citizen solution
- CA API facilitates local solutions with custom credentials and processes for specialized use-cases
- Optionally used alongside the citizen credentials, one business identity many ways to access

#### **End user Solutions**

- CSS/LSS Central Signature Server/Local Signature Server
- Downloadable Software Keys
- QSCDs (hardware tokens)

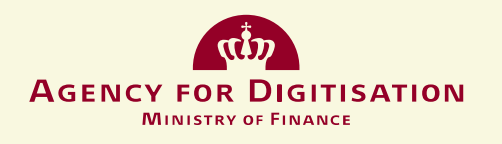

## ADDITIONAL SIMPLE BUSINESS SOLUTION BASED ON THE CITIZEN IDENTITY

#### To most business users, the difference between the two solutions will be invisible

- Re-uses the credentials from the citizen identity
- Same interaction, same credentials
- Select whether to act as citizen or business identity after authentication

| Username       | ΟΤΡ    | Identify as                                     |
|----------------|--------|-------------------------------------------------|
| MichaelLaudrup | 123456 | • Citizen                                       |
| Password       |        | <ul> <li>Employee<br/>at Laudrup Vin</li> </ul> |
| Næste          | Næste  | ОК                                              |
|                |        | rtîn.                                           |

AGENCY FOR DIGITISATION MINISTRY OF FINANCE

## SIMPLE BUSINESS SOLUTION DATA FLOW

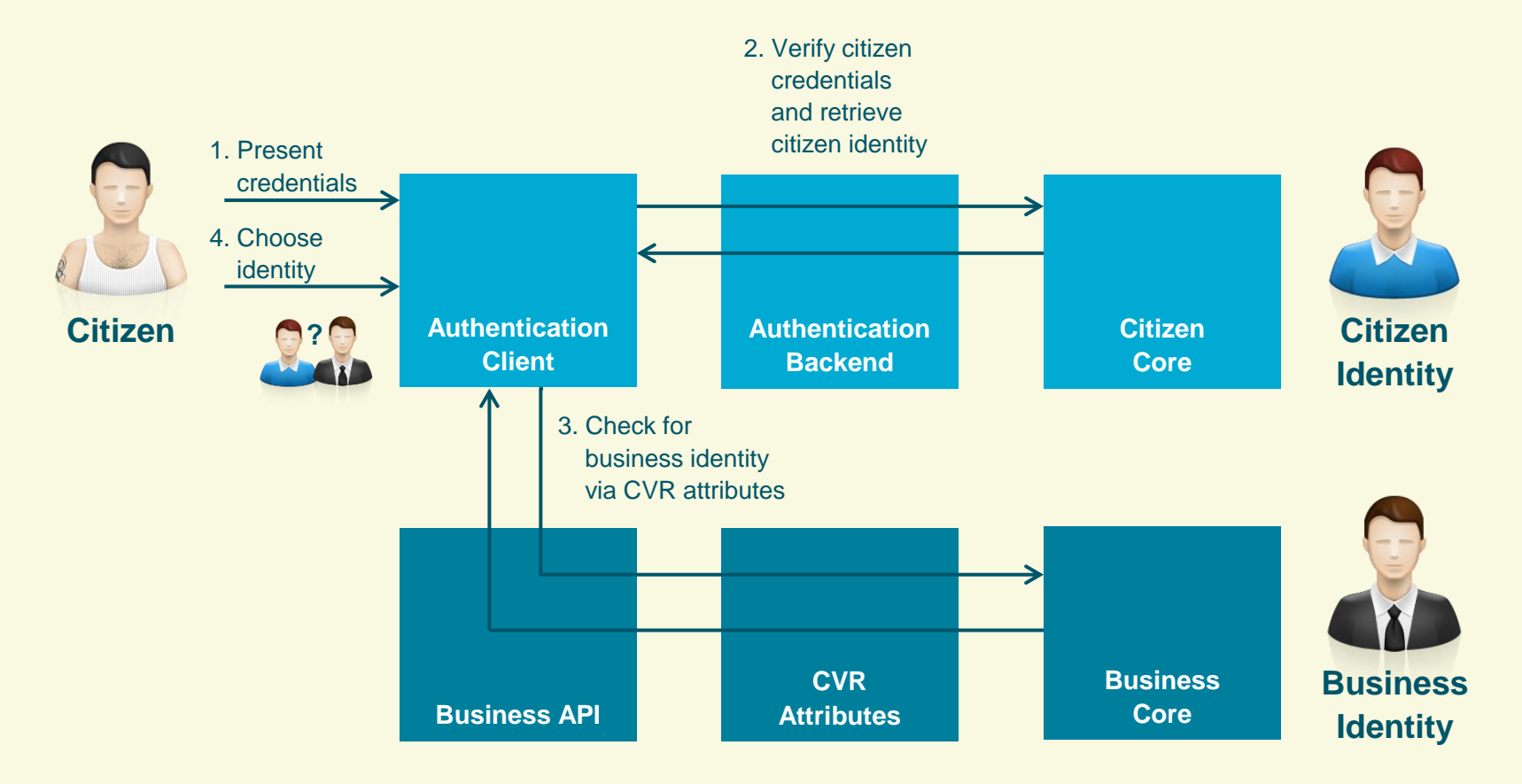

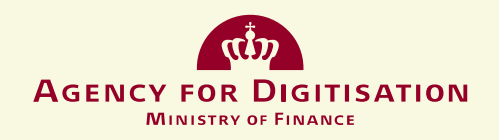

#### **A FLEXIBLE BUSINESS SOLUTION**

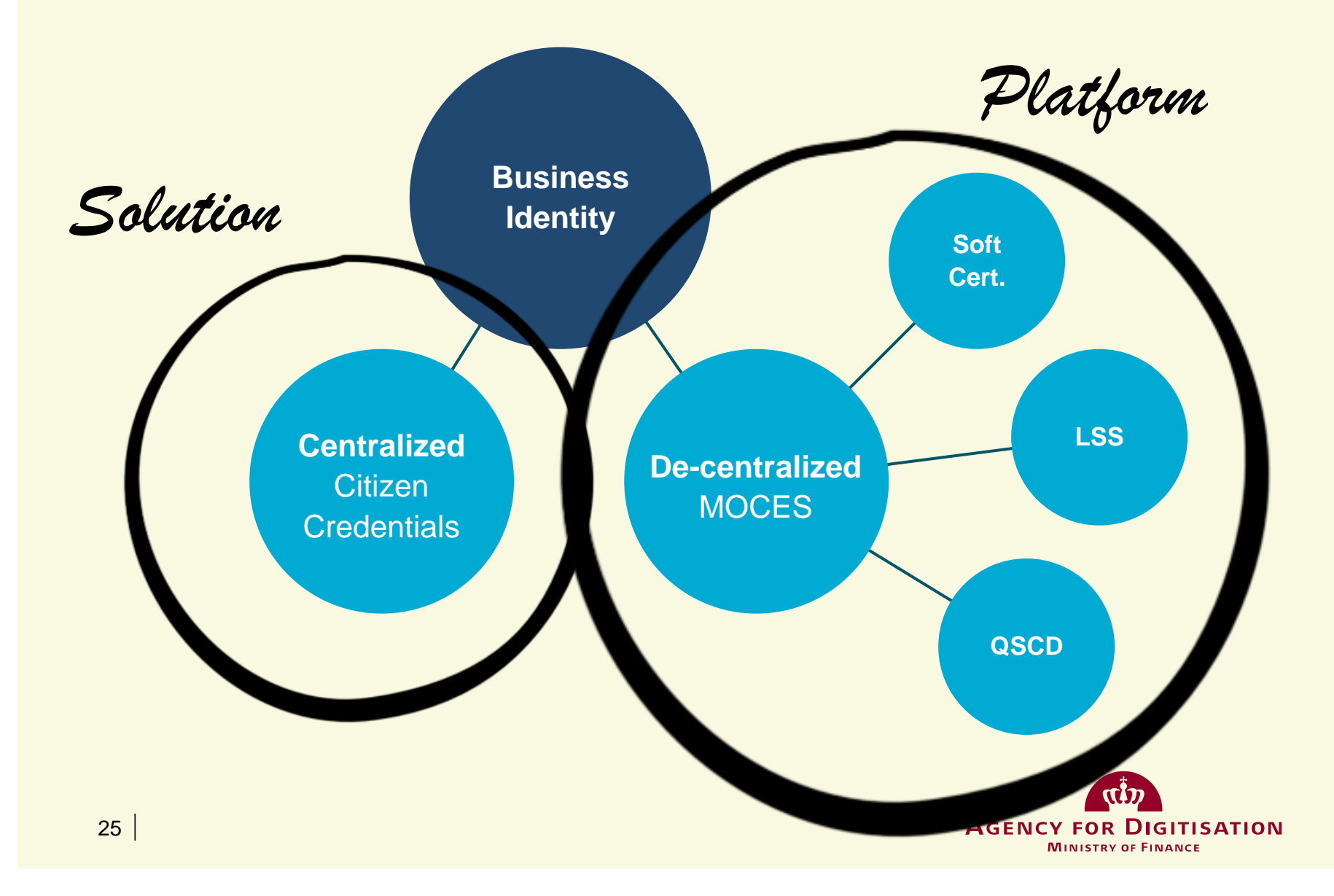

### ADVANTAGES OF THE SIMPLE BUSINESS SOLUTION

- The users of the business solution will benefit from additions made to the citizen solution, including new types of credentials and processes as they develop over the coming years
- Any valid citizen authentication can be used as a valid business authentication (LoA permitting)
- Low administration overhead for small to medium-sized businesses
- Low friction process when hiring/firing no waiting for new credentials. CVR attribution can be set up quickly via mutual agreement and removed unilaterally by both parties

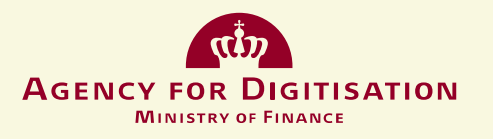

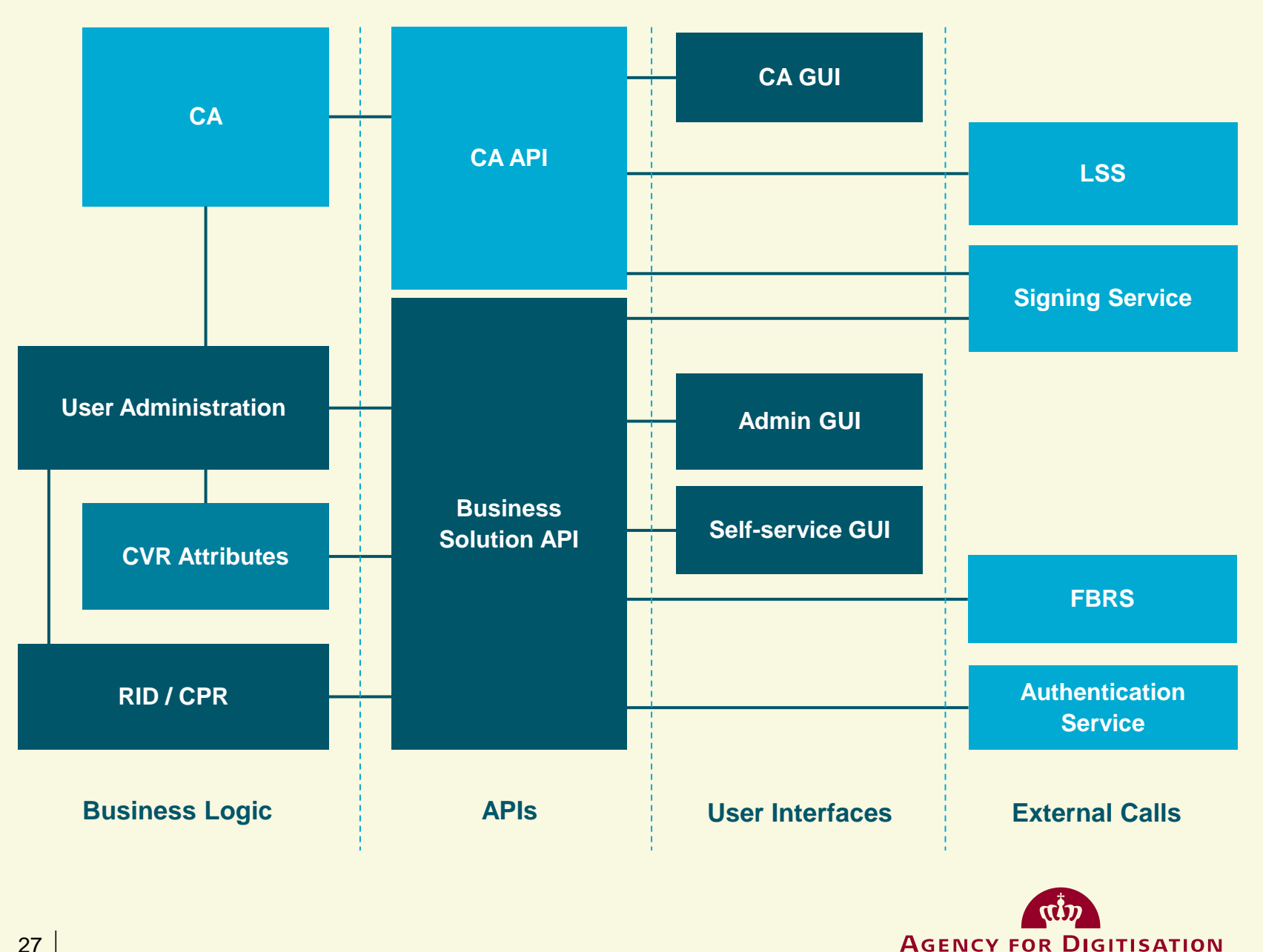

MINISTRY OF FINANCE

## **INTEGRATION SERVICE**

#### **Registration and administration**

- National CPR register
- National CVR register
- Integration to local administrative solutions

#### **Issuance and renewal**

CA services in the citizen solution

#### Usage

- CVR attribute service
- NemLog-in
- Authentication services
- Signing services

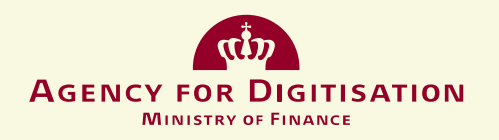

# Questions?

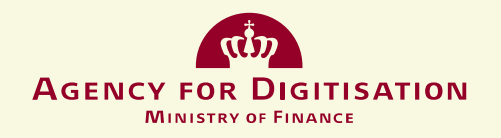

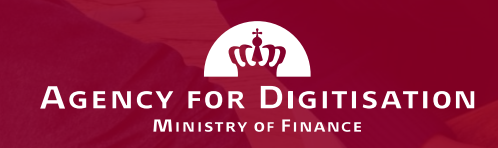

## Next Generation of NemLog-in

The Public Sector Log-in Solution

GLOBAL MAP

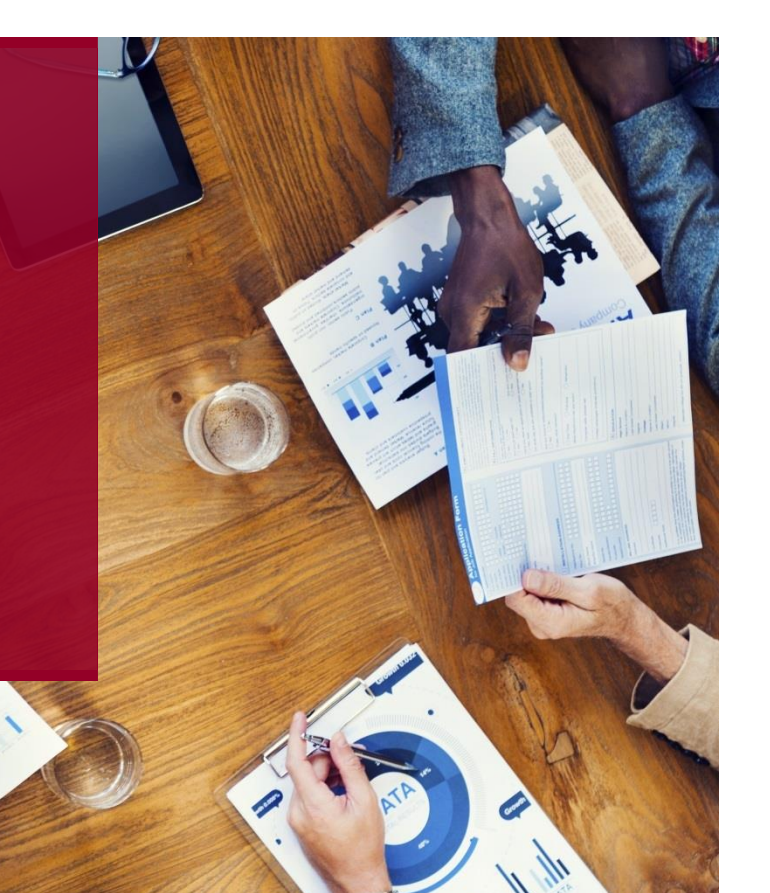

#### **NEMLOG-IN AS IS**

The Danish national platform for login and user administration

#### **Primary functions:**

- Reduced costs for public service providers
- Same security model across domains (same integration to NemID)

Log-in / Authentication

**Signing service** 

**User Administration System (FBRS)** 

**Delegation System** 

Security Token Service (STS)

**Connection Support System (CSS)** 

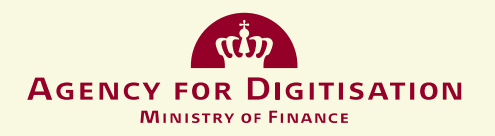

### THE LOG-IN AND SSO COMPONENT

- Used by public authorities and portals (borger.dk, virk.dk) to authenticate users
- Functions: Sign-in, Single Sign-On, Single Logout, AttributeQuery
- The foundation is the OIOSAML profile
- SSO is the foundation for the portals Borger.dk, Virk.dk and Sundhed.dk
- Detaches eID / log-in mechanisms from the service provider

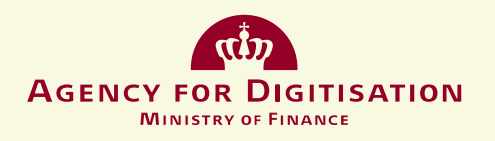

### **SIGNING SERVICE**

- Supports signing documents in online services
- Supports the legal integrity of electronic signatures through logging, system evidence and signature validity evidence
- Supports validation of signatures inside third party applications
- Secure validation and storing of signatures

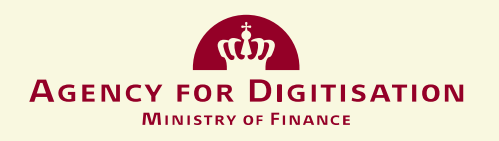

## **USER ADMINISTRATION**

- Central administration of business identity authorisation in self-service solutions
- Single destination for companies and public authorities to manage authorisations across the public sector
- Service providers do not have to build and maintain their own authorisation management solutions
- Delegation of rights
- More than 250.000 user organisations in FBRS

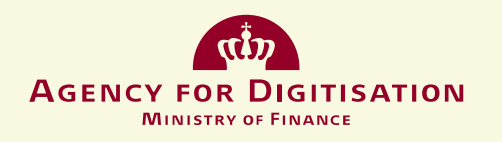

## **AUTHORISATION MODEL**

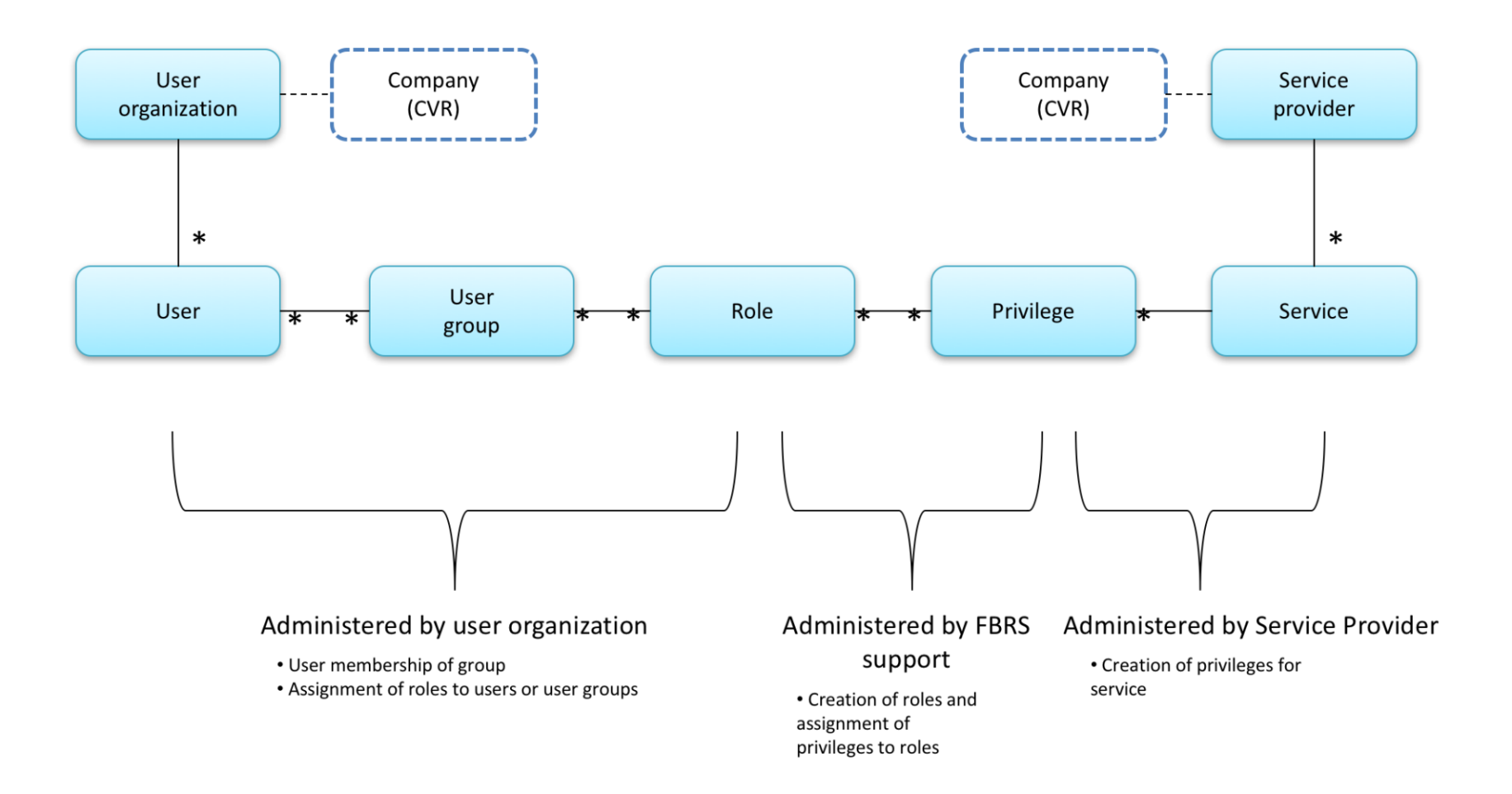

## **DELEGATION SYSTEM (FOR CITIZENS)**

- Citizens can delegate rights to other party's who can act on their behalf in public self-service solutions
- Rights can be given to another citizen, a company or an employee of a company
- Citizens have a dashboard of given rights across self-service solutions

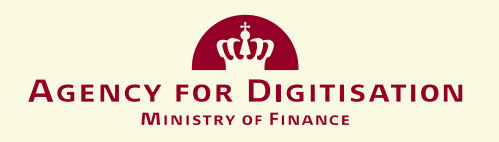

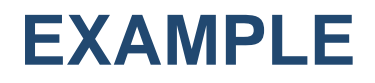

| Digital fuldmagt Sprog:        |                                                                           |                                                                                       | Sprog: <mark>Dansk</mark> Eng                                                      | glish <u>Log ud</u><br>Thomas Gundel                                              |         |
|--------------------------------|---------------------------------------------------------------------------|---------------------------------------------------------------------------------------|------------------------------------------------------------------------------------|-----------------------------------------------------------------------------------|---------|
| Hjem                           | Fuldmagter                                                                |                                                                                       |                                                                                    |                                                                                   |         |
| Giv ful                        | dmagt                                                                     |                                                                                       |                                                                                    |                                                                                   |         |
| Trin –                         | 1 2<br>Hvem Hva                                                           | d Udløbsdato Go                                                                       | 4 5<br>dkend Kvittering                                                            |                                                                                   | FORRIGE |
| Hvad<br>Marke                  | l<br>er boksen ( □ ) for at vælge den ty                                  | vpe fuldmagt, der passer til dine behov. D                                            | ou kan godt vælge flere. Når du er færdig                                          | , skal du klikke 'NÆSTE'                                                          |         |
| Hvis d                         | du ønsker at give en mere begræn                                          | set fuldmagt, så vælg <u>afgrænsede fuldma</u>                                        | agter.                                                                             |                                                                                   |         |
|                                | Bygge- og miljøtilladelser                                                | Børneflytninger                                                                       | Flytning til udlandet                                                              | Foretag lægevalg/gruppe                                                           |         |
| Giv f<br>ande<br>ansø<br>miljø | fuldmagt til, at en<br>en person kan<br>øge om bygge- og<br>øtilladelser. | Giver bl.a. fuldmagt til<br>at besvare breve<br>vedrørende flytning af<br>dine børn   | Giver bl.a. mulighed for<br>at melde flytning til ny<br>adresse i udlandet         | Giv fuldmagt til at<br>foretage valg af læge<br>og skift af<br>sygesikringsgruppe |         |
| Læs                            | om Bygge- og miljøtilladelser                                             | Læs om Børneflytninger                                                                | Læs om Flytning til udlandet                                                       | Læs om Foretag lægevalg/grupp                                                     |         |
|                                | Indenrigs flytning                                                        | 🗌 Indflytning på din adresse                                                          | Journal fra sygehus                                                                | Laboratoriesvar                                                                   |         |
| Melc<br>adre                   | d flytning til ny<br>esse                                                 | Besvar breve<br>omhandlende tilflytning<br>til en bolig                               | Giv fuldmagt til, at<br>pårørende kan se dine<br>journaloplysninger<br>(e-journal) | Giv fuldmagt til, at<br>pårørende kan se dine<br>laboratoriesvar                  |         |
| Læs                            | om Indenrigs flytning                                                     | Læs om Indflytning på din adresse                                                     | Læs om Journal fra sygehus                                                         | Læs om Laboratoriesvar                                                            |         |
|                                |                                                                           |                                                                                       |                                                                                    |                                                                                   |         |
|                                | Lav en bopælsattest                                                       | Mit Sygefravær                                                                        | Personer på adresse                                                                | Registerindsigt i CPR                                                             |         |
| Giv f<br>best                  | fuldmagt til at<br>ille en bopælsattest                                   | Giv fuldmagt så en<br>anden person kan agere<br>på dine vegne på<br>mitsygefravaer.dk | Få oplyst antal personer<br>registreret på din<br>adresse                          | Fuldmagt til at begære<br>registerindsigt i CPR                                   |         |
| Læs                            | om Lav en bopælsattest                                                    | Læs om Mit Sygefravær                                                                 | Læs om Personer på adresse                                                         | Læs om Registerindsigt i CPR                                                      |         |

## **SECURITY TOKEN SERVICE**

- Provides access to web services based on a SAML token
- Based on the OIO WebService Trust profile
- Two main forms:
  - Identity based web services
  - "Systembrugermodellen" an identity framework used in the municipalities
- Security Token Services is commonly used within the health sector and in the municipalities

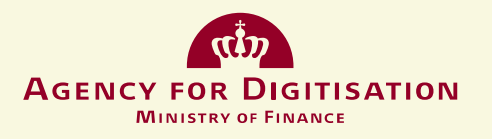

## **CONNECTION SUPPORT SYSTEM (CSS)**

- The administration of federation through self-service
- Public authorities (1151) connect their solutions and point out their itvendor
- It-vendors (937) connect to the solution (850) and maintain technical information like certificates and metadata
- Companies connect as user organisations (>250.000)

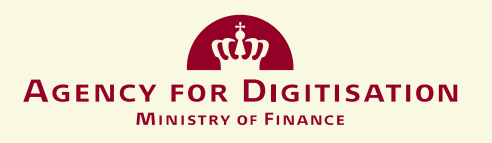

#### CURRENT ARCHITECTURE FLOW: SAML LOG-IN USER OIOSAML

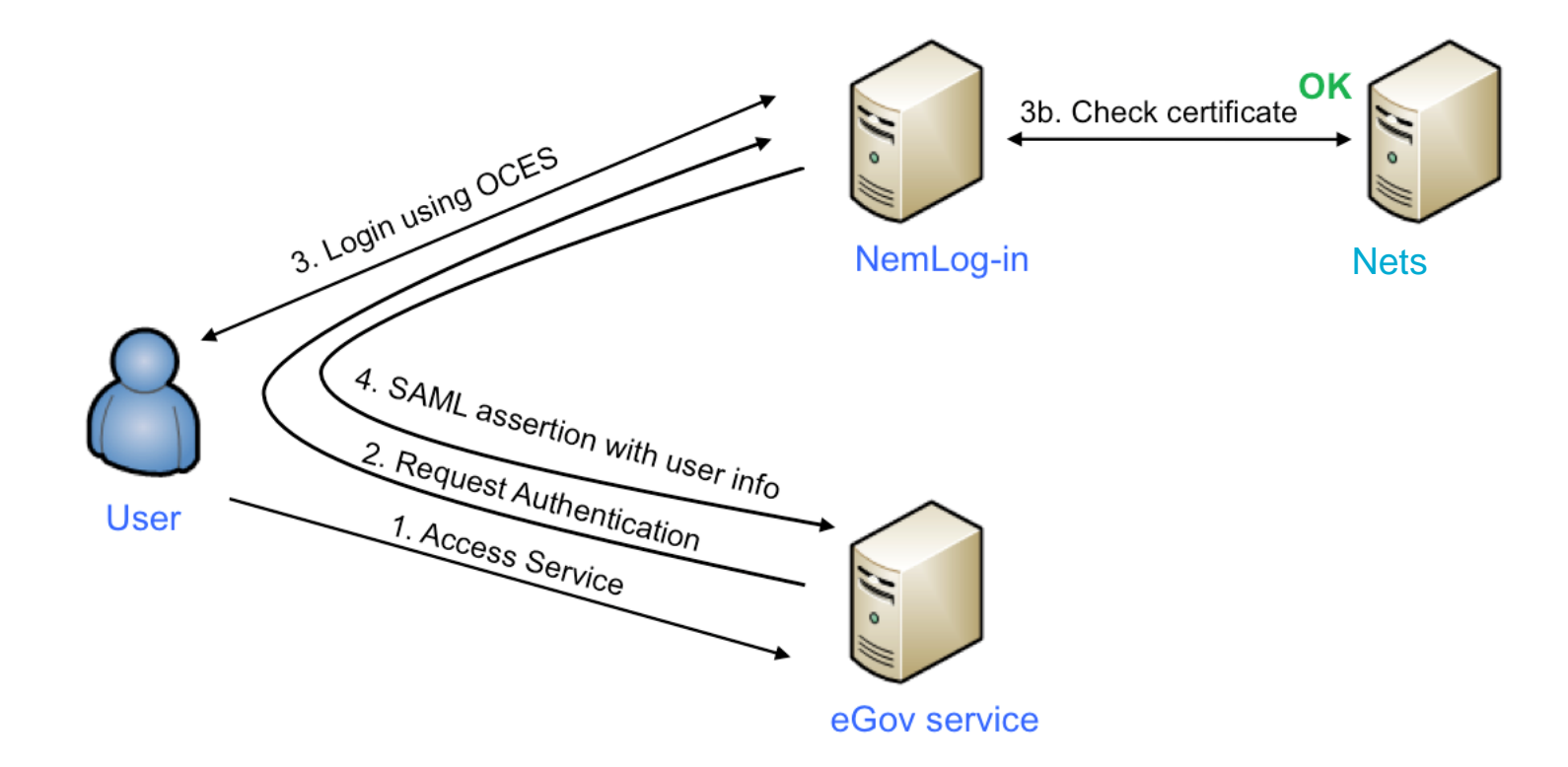

#### CURRENT ARCHITECTURE FLOW: SECURITY TOKEN SERVICE USER OIO IDWS KFOBS NemLog-in component

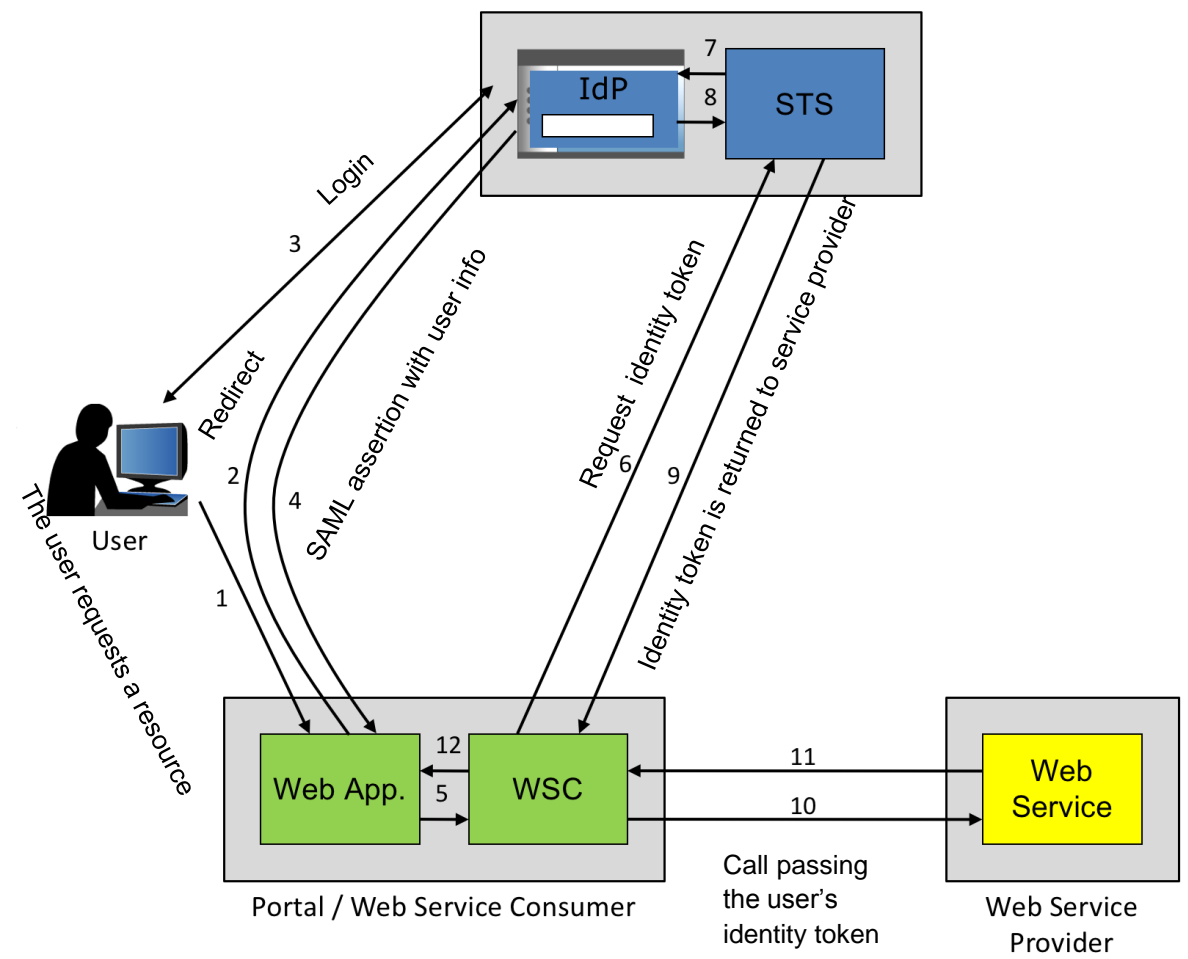

#### NEXT GENERATION NEMLOG-IN: PRIMARY NEW BUSINESS NEEDS

- Increased usability
- More granular user rights in FBRS
   Detailed targeting of rights against various business types
- Further use and granulated using a delegation e.g. read-only access to specific cases, but not necessarily to all types of cases
- Federation between local user right domains. Options for exchanging information between different domains as well as options to use local ADs or other IdM systems
- Creating seamless user travels across domains Looking into widening the scope for private service providers
- Integration to the NDIS and eID gateway
   Development of new integrations
- Technological update and looking ahead e.g. updating OIOSAML and better mobile support

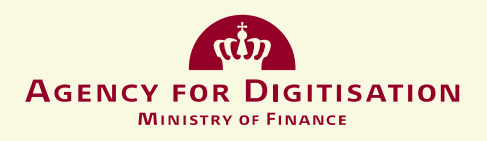

# Questions?

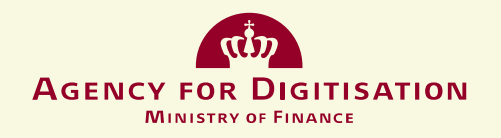

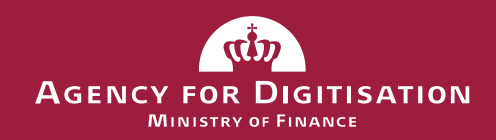

## Next step: The Upcoming Procurement Procedure

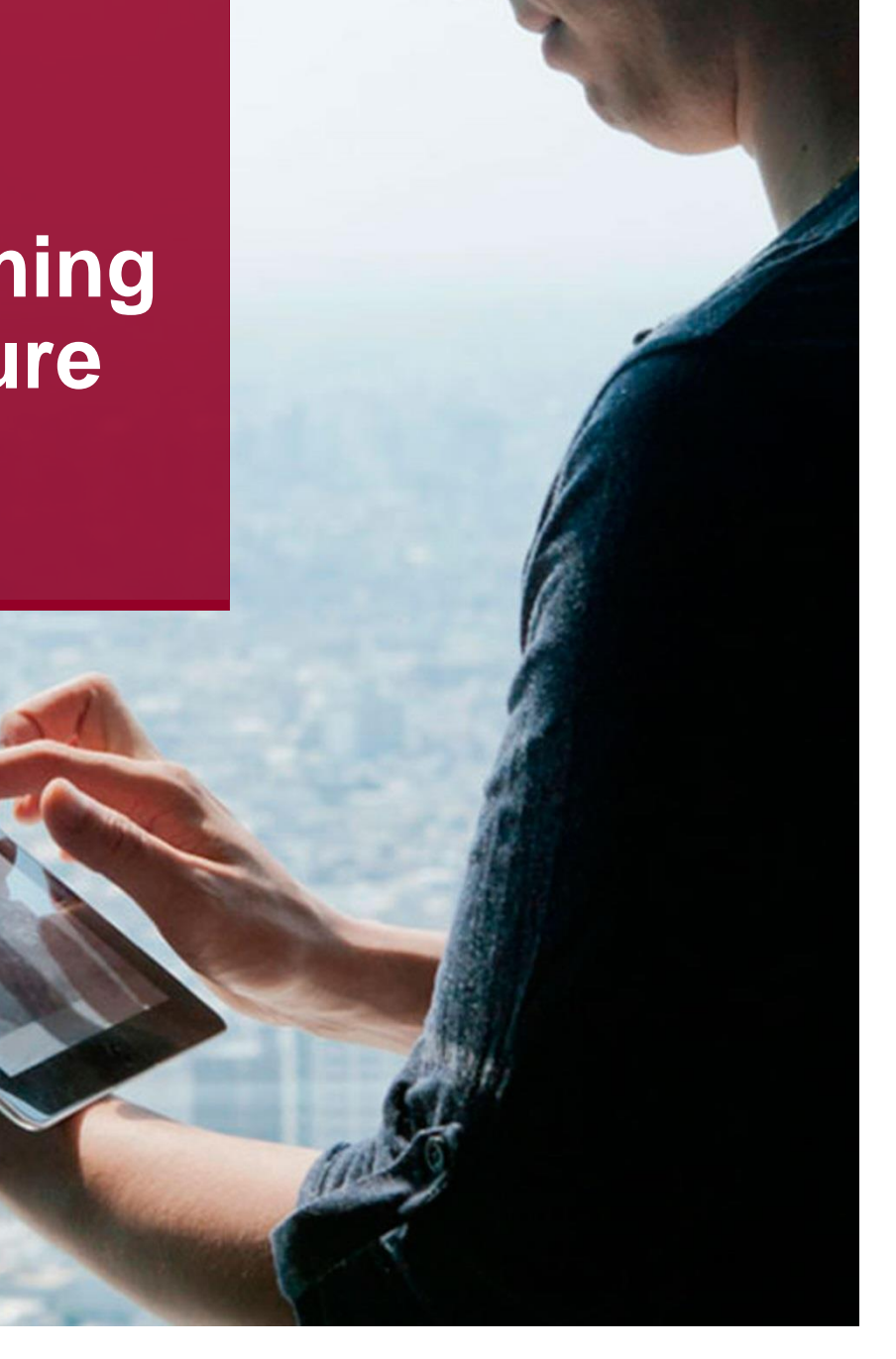

### PROCUREMENT PROCEDURE NEXT GEN NEMID CITIZEN, NEMID BUSINESS AND NEMLOG-IN

- TED announcement for technical dialogue for NemID Citizen and NemID Business is excepted to be published in the beginning of July 2016
- Technical dialogue is expected to take place in the fall of 2016
- Assessment of risk profile by the Danish Council for IT Projects fall / winter 2016
- Announcement of tenders is expected to be published in spring / late spring 2017
- The procurement procedure is expected to contain
  - Prequalification and appointment of prequalified bidders
  - Tenders and dialogue concerning the tenders
  - o Tender evaluation and appointment

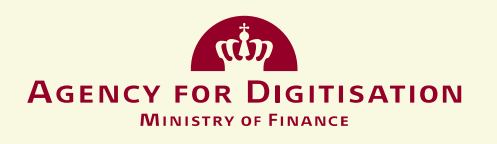

## **TECHNICAL DIALOGUE AUTUMN 2016**

- The purpose of the technical dialogue is to give the Danish Agency for Digitisation relevant knowledge to prepare the tender documents
- The technical dialogue will consist of individual dialogue meetings between the Danish Agency for Digitisation and a number of the IT vendors that submit a request to participate
  - The guidelines for participation in the technical dialogue will be apparent from the TED-announcement of the technical dialogue
- Some of the key issues for the dialogue will be:
  - IT architecture, modularity and integration
  - IT operations
  - Contract principal deliveries
  - IT security and privacy
  - Accessability

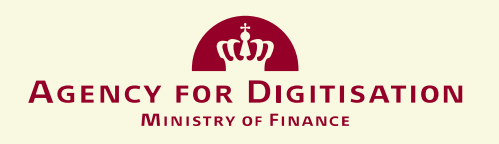

### **FURTHER INFORMATION**

Further information concerning procurement, IT solution development and migration, will be published regularly at

- http://www.digst.dk/
- <u>http://www.digst.dk/Servicemenu/English</u>

Subscribe to our newsletters (Danish and English) and get information about upcoming tenders etc.

• <u>http://www.digst.dk/</u>

**Questions regarding the procurement procedure can be submitted to:** 

• ndis@digst.dk

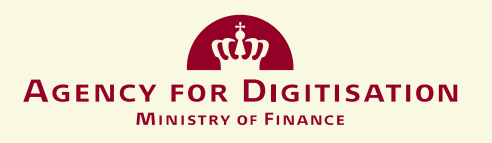

# Questions?

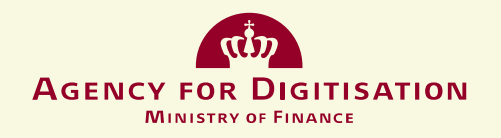